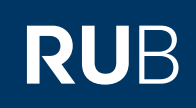

## **CAMPUS SHORTGUIDE** GIVING GRADES FOR STUDENTS NOT SIGNED UP

FÜR "HAUPTBENUTZER" (PRIMARY USERS)

## Notes

- This ShortGuide will show you how to give grades for students not signed up for a course, module or exam (for example: written exam grades, overall grades or final exams on a module level).
- Generally, overall grades are not entered manually, but calculated via a calculation rule. As a result, the grade is being generated automatically by the system. In case a calculation of an overall grade is not possible, overall grades can also be entered manually.

| Step 1                                                                                                    | SS 2015 💌                                                                    | 1                    | Anmel        | Anmeldung: Testdozent                 |                       |                          |            |  |  |  |
|----------------------------------------------------------------------------------------------------|------------------------------------------------------------------------------|----------------------|--------------|---------------------------------------|-----------------------|--------------------------|------------|--|--|--|
| <ol> <li>Log into Campus and<br/>choose the correct semes-<br/>ter.</li> <li>In the list of events click</li> </ol>                                      | i Sitzungsend                                                                | e in 59:46           | LV-N         | r. <u>Titel</u>                       | Anmeldever-<br>fahren | Prüfungen/<br>Leistungen | Dozent     |  |  |  |
|                                                                                                    |                                                                              | )N                   | 9000         | 09 <u>Einführungs-</u><br>vorlesung 1 |                       | 2                        | Testdozent |  |  |  |
| on the icon in the column<br>"Prüfungen/Leistungen".                                                                                                    | <ul> <li>Vortesungsvi</li> <li>Einrichtunge</li> <li>Veranstaltun</li> </ul> | <u>n</u><br>nasräume | 9000         | 10 Einführungs-<br>seminar 2          |                       |                          | Testdozent |  |  |  |
| Step 2<br>In the section "Leistungs-<br>nachweise erfassen/<br>importieren" (enter course<br>achievement) column,<br>click on the link <u>Leistungs-</u> | Details A<br>PRÜFUNGEN                                                       | nmeldeverfahr        | en Prüfun    | gen/Leistungen                        |                       |                          |            |  |  |  |
|                                                                                                    | Prüfungssemester:                                                            |                      | alle         |                                       |                       |                          |            |  |  |  |
| nachweise erfassen: mit                                                                                                    | Leistungsart                                                                 | Kreditpunkte         | Notenskala   | Prüfungssemester                      | Prüfungsperiode       | Prüfungstermin           | Raum       |  |  |  |
| <u>manueller Eingabe</u> (enter<br>an achievement manually).                                                                                             | <u>Klausur</u>                                                               | 04,00                | Drittelnoten | SS 2015                               | Periode 1             | 12.07.2015               |            |  |  |  |
|                                                                                                    | Neue Prüfung anlegen                                                         |                      |              |                                       |                       |                          |            |  |  |  |
|                                                                                                    |                                                                              |                      |              |                                       |                       |                          |            |  |  |  |

• für an der Veranstaltung angemeldete Studierende erfassen:

Liste sortiert nach Name, Vorname, Matrikelnummer Liste mit Studierenden, die bislang keine Noten erhalten haben

Liste sortiert nach Matrikelnummer

Einzelleistungsnachweis erfassen

•

unabhängig von der Anmeldeliste erfassen:

Leistungsnachweise erfassen: mit manueller Eingabe

| <ol> <li>Choose the exam you would like to enter grades for.</li> <li>Next, click on "Weiter".</li> <li>Step 4</li> <li>Enter the matriculation number and grade of the student you would like to create achievements for.</li> <li>Next, click on "Speichern".</li> <li>Note</li> <li>Concerning modules, exam dates and the semester are taken from the exam. However, they can also be modified individually.</li> </ol> | veis: (<br>usur,<br>samtr<br>eiter<br>TE GE                | es können nu<br>04.00 CP, SS<br>04.00 CP, SS<br>tote, 04.75 C<br>2<br>BEN SIE MATI<br>latrikelnumr<br>10800510202 | r für veröffentl<br>2015, 12.07.2<br>2015, 12.07.2<br>P, SS 2015, 12 | lichte<br>2015<br>2015<br>.07.2                             | Prüfungen Leistung                        | gsnachweise er                                                | ässt werden. |                |                       |  |  |  |  |
|----------------------------------------------------------------------------------------------------|------------------------------------------------------------|----------------------------------------------------------------------------------------------------|----------------------------------------------------------------------|-------------------------------------------------------------|-------------------------------------------|---------------------------------------------------------------|--------------|----------------|-----------------------|--|--|--|--|
| des for.<br>2. Next, click on "Weiter".<br>Step 4<br>1. Enter the matriculation<br>number and grade of the<br>student you would like<br>to create achievements<br>for.<br>2. Next, click on "Spei-<br>chern".<br>Note<br>Concerning modules, exam<br>dates and the semester<br>are taken from the exam.<br>However, they can also be<br>modified individually.                                                              | usur,<br>usur,<br>samtn<br>eiter<br>TE GE                  | 04.00 CP, SS<br>04.00 CP, SS<br>10te, 04.75 C                                                                     | 2015, 12.07.2<br>2015, 12.07.2<br>P, SS 2015, 12                     | 2015<br>2015<br>.07.2                                       | 015                                       |                                                               |              |                |                       |  |  |  |  |
| <ul> <li>2. Next, click on "Weiter".</li> <li>Ge</li> <li>W</li> <li>Step 4</li> <li>1. Enter the matriculation number and grade of the student you would like to create achievements for.</li> <li>2. Next, click on "Speichern".</li> <li>Note</li> <li>Concerning modules, exam dates and the semester are taken from the exam. However, they can also be modified individually.</li> </ul>                              | usur,<br>samtn<br>iter<br>TE GE                            | 04.00 CP, SS<br>10te, 04.75 C<br>BEN SIE MATI<br>BEN SIE MATI<br>10800510202                                      | 2015, 12.07.2<br>P, SS 2015, 12                                      | 2015<br>.07.2                                               | 015                                       |                                                               |              |                |                       |  |  |  |  |
| Step 4       BIT         1. Enter the matriculation number and grade of the student you would like to create achievements for.       Image: Concerning modules, example and the semester are taken from the exam. However, they can also be modified individually.                                                                                                    | Eiter<br>TE GE                                             | EBEN SIE MATI                                                                                                    | RIKELNUMMER                                                          | <br>                                                        |                                           |                                                               |              |                |                       |  |  |  |  |
| Step 4<br>1. Enter the matriculation<br>number and grade of the<br>student you would like<br>to create achievements<br>for.<br>2. Next, click on "Spei-<br>chern".<br>3<br>4<br>Note<br>Concerning modules, exam<br>dates and the semester<br>are taken from the exam.<br>However, they can also be<br>modified individually.                                                                                               | TE GE                                                      | BEN SIE MATI                                                                                                    | RIKELNUMMER                                                          | <br>                                                        |                                           |                                                               |              |                |                       |  |  |  |  |
| Step 4<br>1. Enter the matriculation<br>number and grade of the<br>student you would like<br>to create achievements<br>for.<br>2. Next, click on "Spei-<br>chern".<br>4<br>Note<br>Concerning modules, exam<br>dates and the semester<br>are taken from the exam.<br>However, they can also be<br>modified individually.                                                                                                    | TE GE                                                      | BEN SIE MATI                                                                                                    | RIKELNUMMER                                                          | NOT                                                         |                                           |                                                               |              |                |                       |  |  |  |  |
| <ul> <li>Step 4</li> <li>I. Enter the matriculation<br/>number and grade of the<br/>student you would like<br/>to create achievements<br/>for.</li> <li>2. Next, click on "Spei-<br/>chern".</li> <li>Note</li> <li>Concerning modules, exam<br/>dates and the semester<br/>are taken from the exam.<br/>However, they can also be<br/>modified individually.</li> </ul>                                                    | • M<br>• 1<br>1                                            | BEN SIE MATI<br>Iatrikelnumi<br>10800510202                                                                       | RIKELNUMMER                                                          | NOT                                                         |                                           |                                                               |              |                |                       |  |  |  |  |
| <ul> <li>number and grade of the student you would like to create achievements for.</li> <li>2. Next, click on "Speichern".</li> <li>Note</li> <li>Concerning modules, exam dates and the semester are taken from the exam. However, they can also be modified individually.</li> </ul>                                                                                                    | . M                                                        | latrikelnumi<br>10800510202                                                                                       |                                                                      | BITTE GEBEN SIE MATRIKELNUMMER, NOTE UND PRÜFUNGSDATUM EIN. |                                           |                                                               |              |                |                       |  |  |  |  |
| student you would like<br>to create achievements<br>for.<br>2. Next, click on "Spei-<br>chern".<br>4<br>Note<br>Concerning modules, exam<br>dates and the semester<br>are taken from the exam.<br>However, they can also be<br>modified individually.                                                                                                    |                                                            | 10800510202                                                                                                    | mer                                                                  | Note                                                        |                                           |                                                               |              |                |                       |  |  |  |  |
| for.<br>2. Next, click on "Spei-<br>chern".<br>3<br>4<br>Note<br>Concerning modules, exam<br>dates and the semester<br>are taken from the exam.<br>However, they can also be<br>modified individually.                                                                                                    |                                                            |                                                                                                    | 2                                                                    | 2,7                                                         |                                           | [                                                             |              |                |                       |  |  |  |  |
| 2. Next, click on "Spei-<br>chern".<br>3<br>4<br>Note<br>Concerning modules, exam<br>dates and the semester<br>are taken from the exam.<br>However, they can also be<br>modified individually.                                                                                                    |                                                            | 10805510202                                                                                                    | .3                                                                   | 2,3                                                         |                                           | [                                                             | -            |                |                       |  |  |  |  |
| A<br>Note<br>Concerning modules, exam<br>dates and the semester<br>are taken from the exam.<br>However, they can also be<br>modified individually.                                                                                                    |                                                            |                                                                                                    |                                                                      | Leist                                                       | tungsnachweis nich                        | it anlegen                                                    | •            |                |                       |  |  |  |  |
| Note<br>Concerning modules, exam<br>dates and the semester<br>are taken from the exam.<br>However, they can also be<br>modified individually.                                                                                                    |                                                            |                                                                                                    |                                                                      | Leist                                                       | tungsnachweis nich                        | it anlegen                                                    |              |                |                       |  |  |  |  |
| dates and the semester<br>are taken from the exam.<br>However, they can also be<br>modified individually.                                                                                                    |                                                            |                                                                                                    |                                                                      |                                                             |                                           |                                                               |              |                |                       |  |  |  |  |
| are taken from the exam.<br>However, they can also be<br>modified individually.                                                                                                    | eicherr                                                    | n 2 Speich                                                                                                    | ern und Neu                                                          |                                                             |                                           |                                                               |              |                |                       |  |  |  |  |
| modified individually.                                                                                                    |                                                            |                                                                                                    |                                                                      |                                                             |                                           |                                                               |              |                |                       |  |  |  |  |
|                                                                                                    |                                                            |                                                                                                    |                                                                      |                                                             |                                           |                                                               |              |                |                       |  |  |  |  |
|                                                                                                    |                                                            |                                                                                                    |                                                                      |                                                             |                                           |                                                               |              |                |                       |  |  |  |  |
| Finished                                                                                                    | STUN                                                       | GSNACHWEIS                                                                                                    | E                                                                    |                                                             |                                           |                                                               |              |                |                       |  |  |  |  |
| The newly created achie-                                                                                                    |                                                            |                                                                                                    |                                                                      |                                                             |                                           |                                                               |              |                |                       |  |  |  |  |
| on the overview of the                                                                                                    | Prüfungsperiode:                                           |                                                                                                    |                                                                      |                                                             | alle                                      |                                                               |              |                |                       |  |  |  |  |
| "Prüfungen/Leistungen"                                                                                                    | Prüfungsdatum:                                             |                                                                                                    |                                                                      |                                                             | alle                                      |                                                               |              |                |                       |  |  |  |  |
| nachweise". Kree                                                                                                    | Kreditpunkte:                                              |                                                                                                    |                                                                      |                                                             | alle                                      |                                                               |              |                |                       |  |  |  |  |
| The achievements can be Note                                                                                                    | Notenskala:                                                |                                                                                                    |                                                                      |                                                             | alle                                      |                                                               |              |                |                       |  |  |  |  |
| edited subsequently via the button "Ändern".                                                                                                    | Prüfungssemester:<br>Status:<br>Suche nach Matrikelnummer: |                                                                                                    |                                                                      |                                                             | alle                                      |                                                               |              |                |                       |  |  |  |  |
| Stat                                                                                                    |                                                            |                                                                                                    |                                                                      |                                                             | le                                        |                                                               |              |                |                       |  |  |  |  |
| Suc                                                                                                    |                                                            |                                                                                                    |                                                                      |                                                             |                                           |                                                               |              |                | Anwenden              |  |  |  |  |
| Än                                                                                                    | dern                                                       | Löschen                                                                                                    | <u>Veröffentlic</u>                                                  | <u>hen</u>                                                  | <u>Veranstaltung</u>                      | <u>Prüfung</u>                                                | Nachname     | <u>Vorname</u> | <u>Matrikelnummer</u> |  |  |  |  |
|                                                                                                    | 2                                                          | ×                                                                                                    | \$                                                                   |                                                             | <u>Einführungs-</u><br>vorlesung <u>1</u> | <u>Klausur,</u><br>04,00 CP,<br><u>SS 2015,</u><br>12.07.2015 | Studi        | Kevin          | 108055102022          |  |  |  |  |
|                                                                                                    |                                                            | ×                                                                                                    | \$                                                                   |                                                             | <u>Einführungs-</u><br>vorlesung <u>1</u> | Gesamtnote,<br>04,75 CP,<br>SS 2015,<br>12 07 2015            | Studi        | Susi           | 108055102023          |  |  |  |  |
|                                                                                                    |                                                            |                                                                                                    |                                                                      |                                                             |                                           | 12.07.2013                                                    |              |                |                       |  |  |  |  |
| Notes                                                                                                    |                                                            |                                                                                                    |                                                                      |                                                             | · · · · · · · · · · · · · · · · · · ·     | 12.07.2013                                                    | <br>         |                |                       |  |  |  |  |

- In case you have manually created overall grades in modules, you have to mark the achievements used as "verbraucht" (spent) so they cannot be used for further modules. Please refer to our ShortGuide "Assigning spent achievements to a manually entered overall grade".
- To publish the achievements either use the arrow icon in the column "Veröffentlichen" (publish) for individual achievements or click on the link <u>"Alle Leistungsnachweise veröffentlichen"</u> to publish all achievements.

For further information and instructions regarding Campus, please refer to our user support documents. You can find them on our support sites for university employees -> www.rub.de/ecampus/campus

Your eCampus-Team

Created by the eCampus-Team Status: 30.11.2015